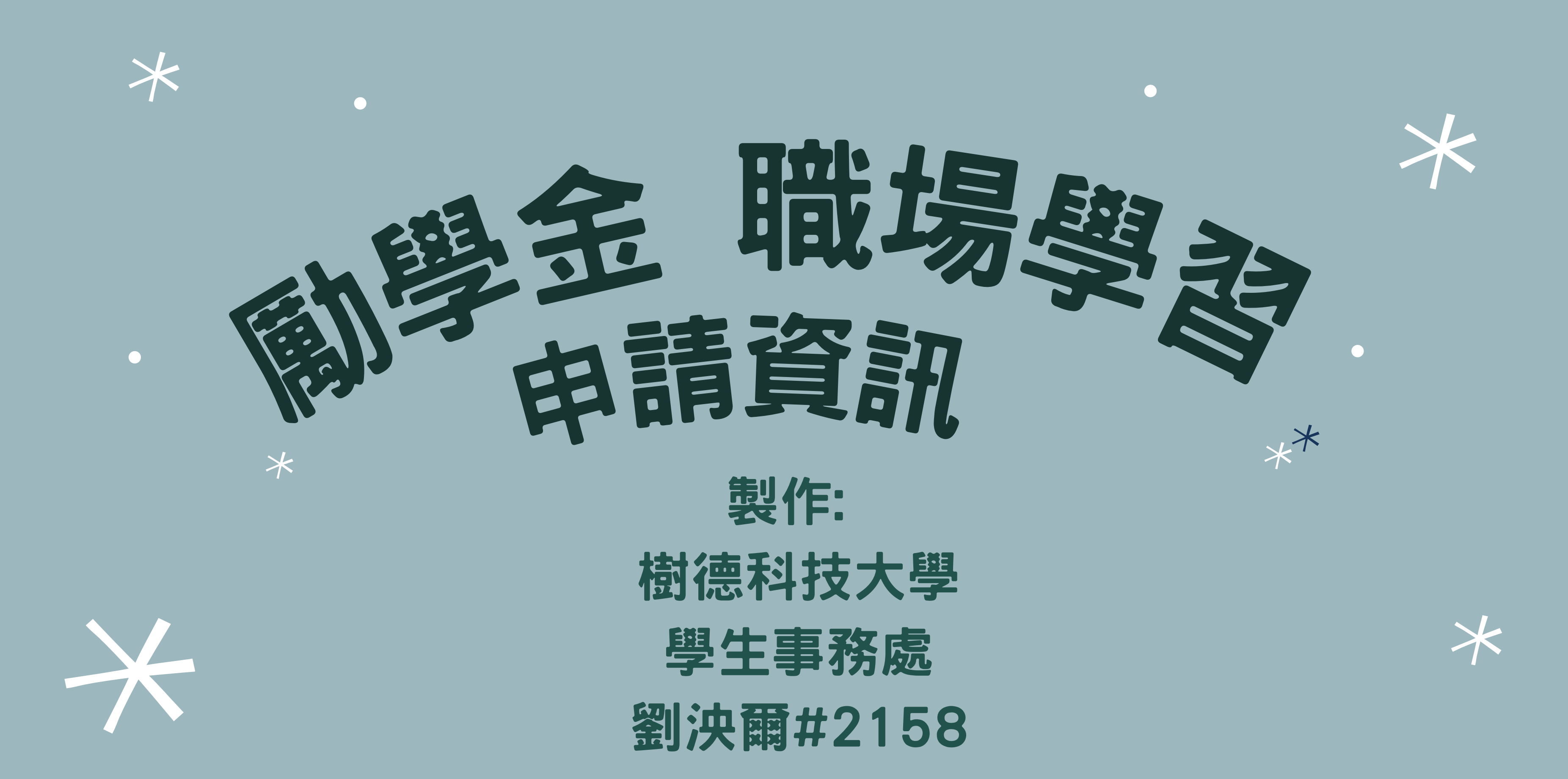

# 職場學習-執行內容

114年2月-6月期間內錄取非必修學分之企業實習生者可申請。 限定錄取25人,錄取職至額滿,且不可與自主/課輔學習同時執行。

| 類別   | 項目名稱 | 補助金額      | 項目內容概要                                                                   | 需繳文件                     |
|------|------|-----------|--------------------------------------------------------------------------|--------------------------|
| 職場學習 | 企業培力 | 10,000元/次 | (不可與自主學習/課輔學習同時執行)<br>學生當年度為校內單位媒合之企業實習生(以非必修<br>學分實習優先錄取),並須完成20小時學習時數。 | 審核文件: 申請書<br>核銷文件: 成果報告書 |

## 職場學習-申請及執行

步驟一: 至完善就學系統進行申請,類別:職場學習、項目:企業培力。 步驟二:至完善就學勵學金 · 檔案下載中下載【申請書】,將申請書內容準備完成後, 上傳至系統附件處。 步驟三: 承辦人員檢核資料無誤,即可開始使用虛擬教室進行職場學習20小時之時數登 λ 步驟四: 完成20小時時數,並實習結束者,請撰寫成果報告書。 步驟五: 至完善就學系統, 點選上傳附件, 上傳【成果報告書】 即辦理核銷。

## ,待承辦人確認完成後

## 職場學習時數登入 虛擬教室使用及單次學習紀錄表1

- · 使用時間: 當日有在職場進行學習時可申請(1或2小時) 登入時數後即開始計算實數,並於學習完成後提交單次學習紀錄表,佐證學習 内容。
- · 系統位置:
- 校務資訊系統→學務資訊→輸入程式→完善就學獎勵學習輔導申請→學生→虛 擬教室

高教深耕完善就學獎勵學習輔導補助管理系統 谷 Home > 虚挺教室 虚擬教室》記錄清單

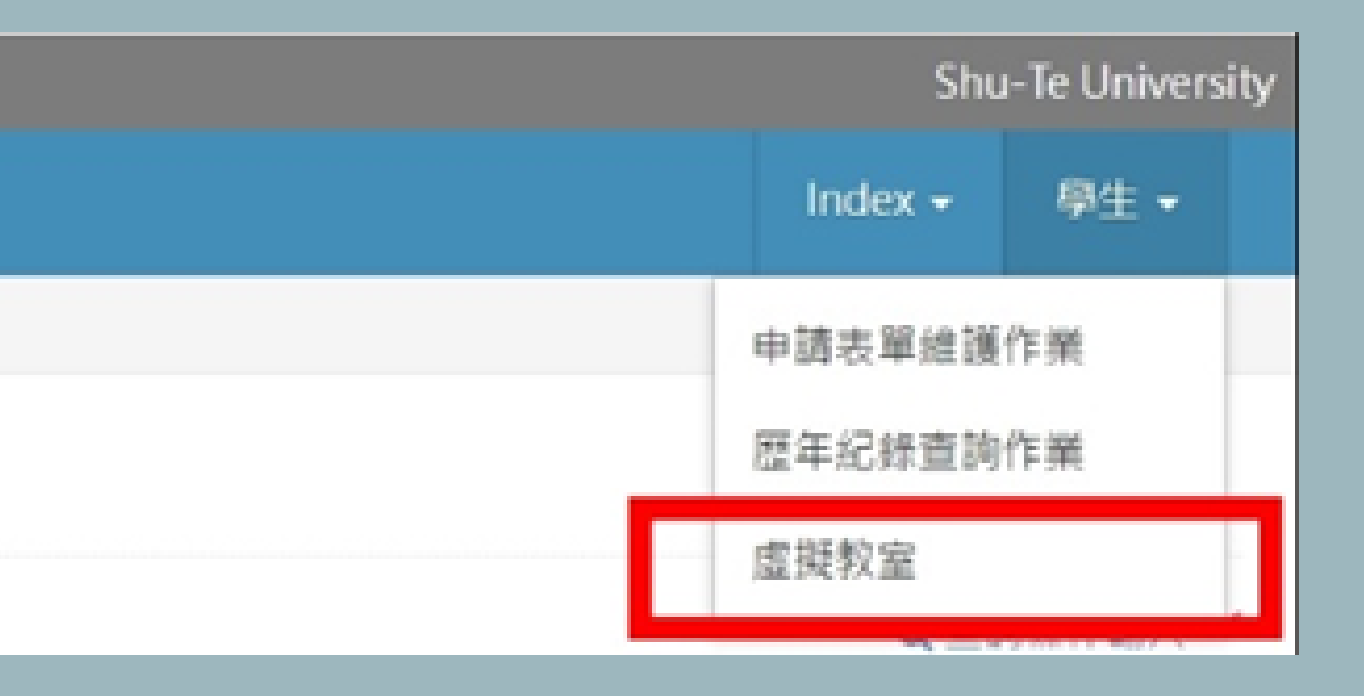

## 職場學習時數登入 虛擬教室使用及單次學習紀錄表 2

1.點選Create New新增一筆資料

## 2.填入本次學習預計時間及學習內容,送出後即代表開始學習!!

- · 流水號: 系統自動產生
- ·申請項目:選擇本學期錄取項目(未錄取則不會有選項)
- ・申請類別:請選擇讀書
- 申請時數:請選擇為1或2小時(所需時間若超過2小時,請 於本次時段結束後重新申請)
- ·結束時間:系統經由申請時數判定結束時間
- ·學習內容:將本次預計學習內容列點式填入

Q,查詢條件輸入 ≫

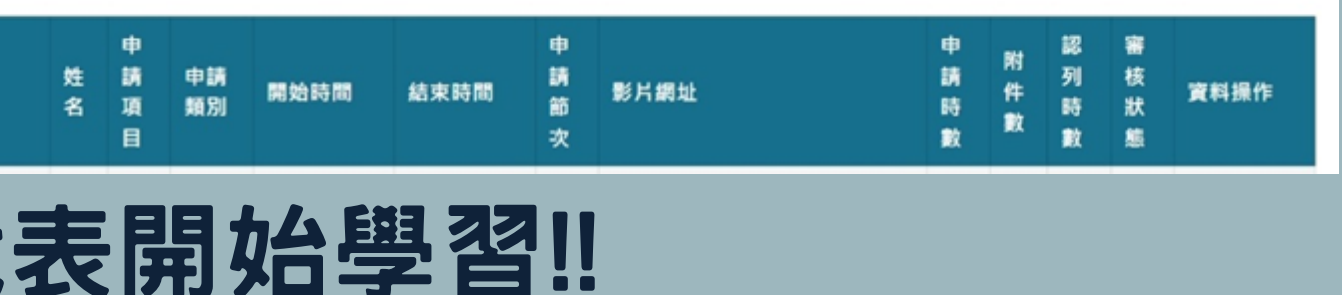

☑ 虛擬教室 » 新增記錄

Create New

流水號

| 學號       |                          |
|----------|--------------------------|
| 由時項目     |                          |
| + M 28 L | 無對應資料 ~ (限制:自主學習與課輔學習兩類) |
| 申請類別     | ●讀書 ○排演/作品製作             |
| 申請時數     | ●1小時 ○2小時                |
| 開始時間     | 13 CT                    |
| 結束時間     |                          |
| 學習內容     |                          |

## 職場學習時數費入

## 虛擬教室使用及單次學習紀錄表3

1.學習中或學習後,請填寫單次學習紀錄表;或該學習可錄影者,可將學習過 程縮時拍攝上傳雲端,並提供網址於下圖影片網址即可。

2.單次學習紀錄表完成後,請轉PDF上傳至虛擬教室相對應時數申請內。 

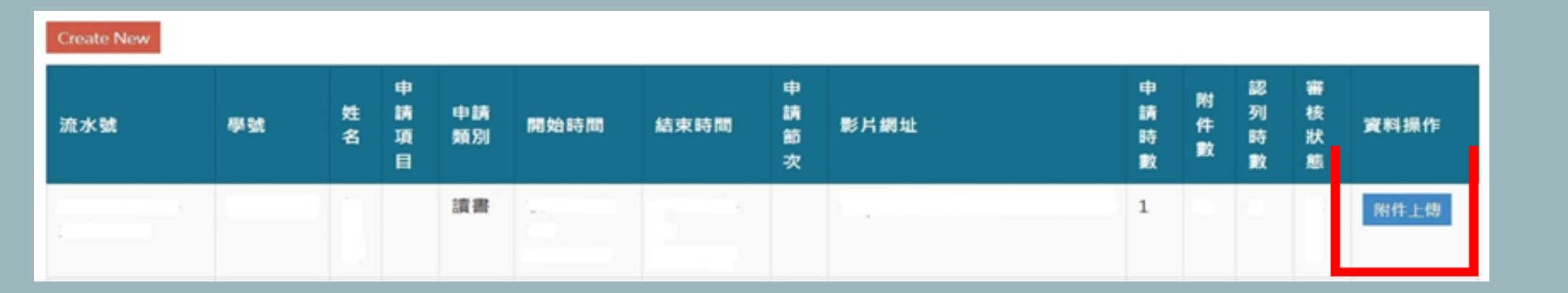

| ☑ 虛擬教室 » 修改記錄 |                 |
|---------------|-----------------|
| 流水號           |                 |
| 礙號            |                 |
| 申請項目          |                 |
| 申請類別          | 渡書              |
| 開始時間          |                 |
| 結束時間          |                 |
| 申請時數          | 1               |
| 學習內容          |                 |
| 影片網址          |                 |
| 學習報告上傳        | ▲ (限PDF檔案格式)    |
|               | ✓ 送出 3 取済 < 回列表 |

## 職場學習時數登入

## 虛擬教室使用及單次學習紀錄表4

學習內容:請列點總整本次申請時數內學習概要時間 EX:環境介紹20分鐘、電腦業務介紹1小時、與長官確認工作內容 40分鐘

## 佐證資料:

請提出學習內容佐證資料於下方,佐證內容要求如下:

- ·書本閱讀:提供課程頁數紀錄、筆記/閱讀心得/課程內容理解
- ·作品製作:(電子/實體製作)提供作品製作流程前後照片、製作 心得或狀況描述
- · 組員討論:提供討論過程統整、照片、討論後成品照片/結論 ※若上述學習若可佐證縮時攝影紀錄學習歷程,則不需要上傳 單次學習紀錄表。 ※如為彩排/練舞/作品製作此種類別,請拍攝縮時影片紀錄,
- 將影片上傳到雲端並提供網址於系統處。

## 樹德科技大學 高教深耕完善就學。

虛擬教室 單次學習表。

請轉 PDF 直接上傳完差就學虛擬教室系統附件處

| 班級。       | 4                                                                 | 學號。                                | ø                                 | 姓名。                      | 43                                          |
|-----------|-------------------------------------------------------------------|------------------------------------|-----------------------------------|--------------------------|---------------------------------------------|
| 學習<br>時間₀ |                                                                   | 月 · 日 · · 00                       | :00:00                            | D·(共·小日                  | 寺).₀                                        |
| 學習<br>內容。 | ※請烈點機整<br>EX:英文會話練                                                | <b>&amp;次申請時數內學</b><br>習20分鐘、會計員   | <b>智概要時間。</b><br>[目計算1小時、身        | 8組員討論專                   | 題40分鐘。                                      |
|           | <ul> <li>請提出學習內須</li> <li>· 書本閱讀:提</li> <li>· 作品製作:(1)</li> </ul> | 5位證資料於下方<br>供課程頁數紀錄、<br>電子/實體製作)提/ | , 佐證內容要求★<br>筆記/閱讀心得/<br>供作品製作流程前 | ■下:+<br>課程內容理角<br>訂後照片、製 | ¥↓<br>作心得或狀況描述↓                             |
|           | · 組 員 討 論<br>※若上述學習者                                              | :提供討論過<br>許可佐證縮時攝影                 | 程統登、照<br>記錄學習歷程,員                 | 片、 討 論<br>川不需要上傳         | 後 成 品 照 片 / 結 \$<br>單次學習紀錄表。+<br>將影片上傳到雲端並非 |
|           | ※如為彩排/練<br>供網址於系統處                                                | 舞/作品製作此種<br>٤。0                    | 硯別, 靖祖雄 婚 时                       | T NO AL SUBAR            |                                             |